## SEARCH AREA

When searching the database, only points of interest in the current search area are included, except for the subcategories marked 'All search areas' in the POI category list.

# LIST BUTTON

The **List** button becomes active when sufficient characters have been entered for the navigation system to display a list of possibilities. The list is displayed automatically when the number of entries reduces to four or less.

You can also select **List** (when active) without entering a POI name. All the relevant points of interest will be displayed, e.g. in a selected town or category.

## ALL BUTTON

The **All** button returns to searching all categories after selecting one specific category.

## MEMORY POINTS

The procedure for using memory points is functionally the same as for using the Quick Points of Interest.

The map display shows the location of all stored memory points in view.

• For information about a particular memory point, touch the desired memory point icon.

After touching the memory point icon, the name of the selected memory point is displayed at the top of the screen.

*Note:* Unlike POIs, memory points are displayed at all zoom levels.

#### Memory point details

• Touch **Info**. to display the details of the selected memory point.

The details include lcon, Name, Position and Tel. The telephone number can be called by touching the telephone button, if a Jaguar telephone is fitted.

The memory point details can be edited.

### **RDS-TMC OVERVIEW**

Radio Data System-Traffic Master Channel (RDS-TMC) is a feature that detects traffic hold-ups on the road network. It uses radio programmes to seek these hold-ups.

Select **RDS-TMC** from the **Navigation Setup** menu.

Touch the **Change** button - the system begins a search of all radio stations being received in your locality.

The tuner will scan the FM frequency once and this may take a few minutes. 'Searching...' will be displayed while scanning is in progress.

When a station is found which is offering TMC information, the RDS name is shown on the list and the search for more stations will continue.

# *Note:* In the United Kingdom the station giving TMC information is Classic FM.

You can stop the search at any time and select any stations presented on the list, by touching the **Change** button or the button next to the desired station in the list.

## **RDS-TMC Display**

When a TMC signal is received, the icon in the top left of the map guidance screen will appear grey.

If a TMC signal is not being received, the icon will be shown with a bar through it.

The system will inform the driver of any roadworks, narrow road, contraflow, accidents, slippery road, diversion,

information, parking information, congestion or other hazard.